| OSTRZEŻENIA                                           | 76       |
|-------------------------------------------------------|----------|
| Ogólne zalecenia dotyczące bezpieczeństwa             | 76       |
| Deklaracja zgodności                                  | 77       |
| Deklaracja zgodna z art. 10.10 dyrektywy 201<br>53/UE | 4/<br>77 |
| Instrukcja obsługi                                    | 77       |
| Jak czytać instrukcje obsługi                         | 77       |
| UŻYTKOWANIE                                           | 78       |
| SmegConnect                                           | 78       |
| Wymogi w zakresie połączenia z siecią                 | 78       |
| Instalacja aplikacji                                  | 78       |

| Tworzenie konta                                   | 78      |
|---------------------------------------------------|---------|
| Rejestracja produktu                              | 78      |
| Podłączanie do urządzenia                         | 78      |
| Zdalne połączenie                                 | 80      |
| Zmiana danych uwierzytelniających punktu c<br>8 1 | lostępu |
| Menu SmegConnect                                  | 82      |
| Informacje o połączeniu                           | 82      |
| Anulowanie rejestracji                            | 82      |
| Aktualizacje oprogramowania                       | 83      |
| Co robić, jeżeli                                  | 84      |

Zalecamy uważne przeczytanie niniejszej instrukcji, ponieważ zawiera ona wskazówki, dzięki którym możliwe będzie zachowanie estetyki i funkcjonalności zakupionego urządzenia. Dodatkowe informacje o produkcie dostępne na stronie: www.smeg.com.

Znaki handlowe Apple, App Store i iOS należą do Apple Inc.

Znaki handlowe Google Play Store i Android należą do Google Inc.

Wi-Fi jest znakiem handlowym należącym do Wi-Fi Alliance.

# OSTRZEŻENIA

## Ogólne zalecenia dotyczące bezpieczeństwa

- Aby móc korzystać z aplikacji, wymagana jest dostępność sieci WLAN (Wi-Fi) z routerem internetowym, poprzez który niniejsze urządzenie oraz urządzenie mobilne mogą się łączyć.
- W razie sygnału niewystarczającego do korzystania z urządzenia należy zainstalować w pobliżu urządzenie zwiększające zasięg Wi-Fi.
- Poza zasięgiem sieci Wi-Fi korzystanie z aplikacji wymaga wykorzystania na urządzeniu mobilnym danych pakietowych. UWAGA: w

zależności od umowy z operatorem telefonii komórkowej użytkownik może ponieść dodatkowe koszty.

- Urządzenie to może działać w trybie offline jako urządzenie AGD niepołączone z siecią, ale nie można go kontrolować za pomocą aplikacji, kiedy wyłączone jest połączenie Wi-Fi lub transmisja danych pakietowych.
- Żgodnie z przepisami dotyczącymi kompatybilności elektromagnetycznej, urządzenie należy do grupy 2 i klasy B (EN 55011).
- Niniejsze urządzenie jest zgodne z obowiązującymi normami i dyrektywami w

zakresie bezpieczeństwa i kompatybilności elektromagnetycznej. Mimo to zaleca się osobom posiadającym rozrusznik serca zachowanie minimalnej odległości 20 – 30 cm od funkcjonującego urządzenia. Po dodatkowe informacje skonsultować się z producentem rozrusznika serca.

 Tylko w niektórych modelach, ze względów bezpieczeństwa, zgodnie z obowiązującymi przepisami, nie wszystkie funkcje urządzenia można uaktywnić zdalnie.

### Deklaracja zgodności

Firma SMEG deklaruje, że typy urządzeń radiowych:

SF4104WMCN - SF4104WMCS SF4104WVCPN - SF4104WVCPS SF4106WMCS - SF4106WVCPS SF4604WMCNR - SF4604WMCNRK SF4604WMCNX - SF4604WVCPNR SF4604WVCPNX - SF4606WMCNR SF4606WMCNX - SF4606WVCPNR SF4606WVCPNX - SFP6104WTPB SFP6104WTPN - SFP6104WTPS SFP6106WSPS - SFP6604WSPNR SFP6604WSPNX - SFP6604WTPNR SFP6604WTPNX - SFP6606WSPNR SFP6606WSPNX - SFP6606WTPNR SFP6606WTPNX - SFPR9606WTPNR SFPRA9606WTPNR - SO4606WAPNR SO4606WS4PNR - SO4606WM2PNR SO6606WAPNR - SO6606WS4PNR SOP6606WS2PNR - SOA4606WM2PNR SOA4606WAPNR - SOA6606WS4PNR SOA6606WM2PNR - SOA6606WAPNR SOPA6606WS2PNR SO6106WAPG - SO6106WAPB3 SO4106WAPG - SO4106WAPB3 sq zgodne z dyrektywq 2014/53/UE.

- Technologia: Wi-Fi IEEE 802.11 b/g/n.
- Częstotliwości: 2400 2497 MHz.
- Maksymalna moc wyjściowa: + 18,5 dBm.
- Urządzenie działa w paśmie ISM przy częstotliwości 2,4 GHz.
- Urządzenie podłączone do sieci elektrycznej i pozostające w trybie czuwania wymaga maksymalnie 2,0 W.

Kompletny tekst deklaracji zgodności UE jest dostępny na następującej stronie internetowej:

www.smeg.com/smegconnect/direttiva\_red

#### Deklaracja zgodna z art. 10.10 dyrektywy 2014/53/UE

Niniejsze urządzenie radiowe NIE podlega ograniczeniom związanym z wprowadzeniem do użytku ani wymogom w zakresie zgody na użytkowanie w żadnym z krajów członkowskich UE.

### Instrukcja obsługi

- Niniejsza instrukcja stanowi integralną część urządzenia i powinna być przechowywana w całości oraz w zasięgu użytkownika przez cały okres eksploatacji urządzenia.
- Przed użyciem urządzenia należy uważnie przeczytać niniejszą instrukcję obsługi.
- Do wyjaśnień zawartych w niniejszej instrukcji dołączono rysunki, na których wskazano to, co pojawia się na wyświetlaczu. Mimo wszystko, należy pamiętać, że urządzenie może nie posiadać zaktualizowanej wersji programu i dlatego też to, co wyświetla się na urządzeniu może się różnić od tego, co wskazano na rysunkach w niniejszej instrukcji.

# Jak czytać instrukcje obsługi

W instrukcji zastosowano następujące symbole ułatwiające czytanie:

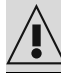

Ostrzeżenie/Uwaga

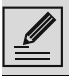

# UŻYTKOWANIE

### SmegConnect

Urządzenie to jest wyposażone w technologie SmegConnect, która pozwala użytkownikowi na sprawdzanie jego działania za pomocą aplikacji na smartfonie lub tablecie.

W celu uzyskania dodatkowych informacji należy się zapoznać z dołączoną ulotką i/lub wejść na stronę

www.smeg.com

#### Wymogi w zakresie połączenia z siecig

 Urządzenie mobilne typu smartfon lub tablet z systemem operacyjnym iOS bądź Android. Minimalne wersje systemów operacyjnych dostępne są pod następującym linkiem:

#### www.smeg.com/smegconnect/

- Sieć Wi-Fi (pasmo 2,4 Ghz, zabezpieczenie WPA2) aktywna i dostępna w miejscu zainstalowania urządzenia.
- Połączenie z Internetem.
- Nazwa i hasło domowej sieci Wi-Fi.

## Instalacja aplikacji

Na swoje urządzenie mobilne, smartfon lub tablet, pobrać aplikację SmegConnect ze sklepu APP Store (urządzenia Apple) lub Google Play Store (urządzenia Android) i zainstalować ja.

#### Tworzenie konta

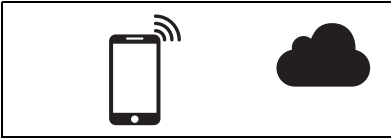

- Uruchomić aplikację SmegConnect.
- 2. Wprowadzić wymagane dane w celu przeprowadzenia rejestracji.

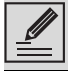

Pola oznaczone gwiazdką "\*" są obowigzkowe.

3. Po ukończeniu rejestracji na wprowadzony adres zostanie wysłany e-mail z potwierdzeniem rejestracji.

## Rejestracja produktu

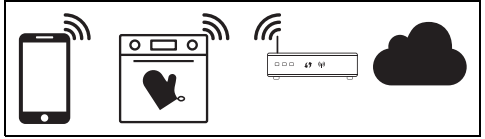

Etap rejestracji przewiduje naprzemienne wykonywanie czynności w aplikacji 🗛 i na

wyświetlaczu urządzenia (D). Należy przebywać w pobliżu urządzenia.

|--|

Jeżeli podczas rejestracji na wyświetlaczu pojawia się napis "REJESTRACIA NIEUDANA", oznacza to, że jedna z czynności procedury nie została prawidłowo wykonana lub nastąpiło jej przerwanie.

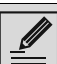

Można przerwać procedurę rejestracji,

naciskając przycisk WSTECZ (dostępny tylko na niektórych ekranach)

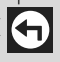

### Podłączanie do urządzenia

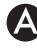

- 1. Dotknąć Zaloguj.
- 2. Na kolejnym ekranie (strona główna) dotknać Dodaj produkt.
- Wybrać typ produktu, z którym zamierza się nawiązać połączenie (w tym przypadku "piekarnik").

D

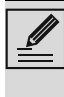

Nie jest konieczne wcześniejsze uaktywnienie ustawienia "Łączność" na urządzeniu. Procedura uaktywni je automatycznie.

4. Na wyświetlaczu urządzenia, na ekranie menu głównego, dotknąć przycisku

Ustawienia 💭 (znajdującego się na dole po prawej stronie).

(tylko w niektórych modelach) Wybrać

### Połączenie

- 5. Wybrać C SmegConnect.
- 6. Dotknąć przycisku **Rejestracja**
- 7. Wybrać żądany tryb procedury rejestracji produktu (ręczny lub automatyczny).

#### Tryb ręczny

# A

- Wybrać tryb manualny.
- 2. Na urządzeniu mobilnym wejść do ustawień Wi-Fi i wybrać sieć "smegconnect".
- 3. Wprowadzić hasło "smeg0001" i poczekać na nawiązanie połączenia.
- 4. Powrócić do aplikacji SmegConnect i dotknąć Następny.

# (D)

5. W ciągu jednej minuty dotknąć przycisku

Potwierdź 🗸

- 6. Wprowadzić dane punktu dostępu:
- Nazwa sieci domowej.
- Hasło Wi-Fi.

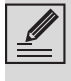

Urządzenie obsługuje nazwy sieci (SSID) do 32 znaków (wraz ze spacjami) i ustawienie zabezpieczeń typu WPA2 (bez WEP lub WPA).

7. Dotknąć **Następny** i poczekać na stronę potwierdzenia.

Podczas tej fazy urządzenie mobilne ponownie automatycznie łączy się z siecią Wi-Fi lub z siecią danych początkowych. Po stronie klienta nie są wymagane żadne działania.

# $\bigcirc$

8. Poczekać na stronę powitalną.

Na wyświetlaczu urządzenia pojawi się ekran "REJESTRACJA WYKONANA!".

Ikona **Łączność 🛜** (w obszarze informacji u góry po prawej stronie) świeci światłem stałym, co oznacza, że procedura rejestracji produktu została zakończona.

W tym momencie na wyświetlaczu urządzenia

widnieje menu Ustawienia 🔂, aby móc

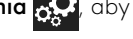

uruchomić **Sterowanie zdalne** (tylko w niektórych modelach: w obrębie menu

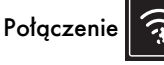

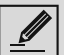

Upewnić się o uaktywnieniu funkcji 🛃

Zdalnego sterowania, która pozwala na sterowanie urządzeniem za pomocą aplikacji.

#### Tryb automatyczny (WPS)

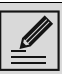

Upewnić się, że opcja WPS jest włączona na routerze.

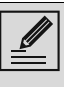

Upewnić się, że podczas procedury urządzenie mobilne i produkt łączą się z ta sama siecia Wi-Fi.

# $\bigcirc$

1. Wybrać na urządzeniu tryb automatyczny (WPS).

2. Wybrać Tryb automatyczny (WPS).

# $\bigcirc$

- W ciągu dwóch minut wcisnąć przycisk WPS na swoim routerze
- 4. Dotknąć przycisku Potwierdź 🗸

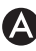

5. Poczekać na stronę powitalną.

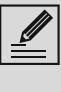

Podczas tej fazy urządzenie mobilne ponownie automatycznie łączy się z siecią Wi-Fi lub z siecią danych początkowych. Po stronie klienta nie są wymagane żadne działania.

# $(\mathsf{D})$

#### Na wyświetlaczu urządzenia pojawi się ekran "REJESTRACJA WYKONANA!".

Ikona **Łączność 🛜** (w obszarze informacji u góry po prawej stronie) świeci światłem stałym, co oznacza, że procedura rejestracji produktu

91477A079/C

została zakończona.

W tym momencie na wyświetlaczu

urządzenia widnieje menu Ustawienia 👧

aby móc uruchomić 🛃 Sterowanie zdalne

(tylko w niektórych modelach: w obrębie menu

## Połączenie

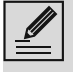

Upewnić się o uaktywnieniu funkcji 🛃

Zdalnego sterowania, która pozwala na sterowanie urządzeniem za pomocą aplikacji.

# Zdalne połączenie

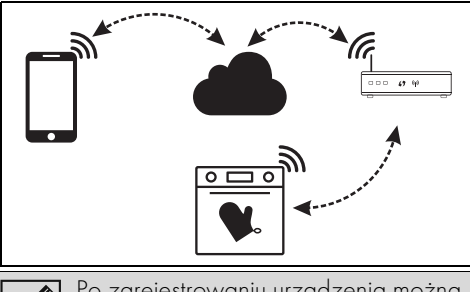

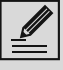

Po zarejestrowaniu urządzenia można je w dowolnym momencie połączyć lub rozłączyć z Internetem.

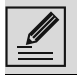

Zdalne połączenie jest dostępne tylko po zarejestrowaniu urządzenia.

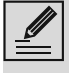

Po zakończeniu procedury rejestracji zdalne połączenie będzie aktywne. Nie jest natomiast aktywne sterowanie zdalne.

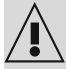

Ze względów bezpieczeństwa, zgodnie z obowiązującymi przepisami, funkcje Mikrofala, Mikrofala Kombi, Grill, Czyszczenie parowe i Piroliza (zależnie od wyposażenia) można ustawić w sposób zdalny, ale nie można ich uaktywnić.

#### Procedura podłączania urządzenia:

 Na wyświetlaczu urządzenia, na ekranie menu głównego, dotknąć przycisku

Ustawienia 📿 (znajdującego się na dole po prawej stronie).

2. Wybrać 🛜 Łączność (tylko w niektórych modelach: w obrebie menu **Połaczenie** 

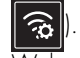

- 3. Wybrać Wł.
- 4. Dotknąć przycisku **Potwierdź** (), aby uaktywnić połączenie.

#### Aby obsługiwać urządzenie za pomocą aplikacji:

5. Wybrać **Sterowanie zdalne** (tylko w niektórych modelach: w obrębie menu

Połączenie 🛜

Wybrać Wł.,

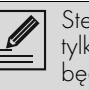

Sterowanie zdalne bedzie dostępne tylko wtedy, gdy dla funkcji **Łączność** będzie ustawiona opcja Wł.

7. Dotknąć przycisku Potwierdź , aby

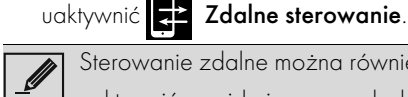

Sterowanie zdalne można również

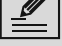

uaktywnić, naciskając na symbol 🖈

(u góry z prawej). Gdy sterowanie zdalne jest aktywne,

symbol zmienia kolor 🔀

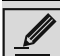

Na niektórych ekranach (na przykład w

menu Ustawienia 💭 oraz na stronach edytowania wartości funkcji pieczenia) NIE można zmienić statusu Zdalnego sterowania, naciskając na symbol 🛃

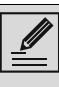

Sterowanie zdalne wyłącza się w niektórych przypadkach otwarcia drzwiczek.

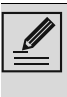

Sterowanie zdalne wyłącza się samoczynnie w przypadku chwilowej przerwy w dostawie energii elektrycznej.

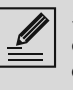

Sterowanie zdalne pozostaje zawsze aktywne w trybach Show Room i Tryb demo (tylko dla wystawców).

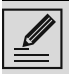

W zależności od stanu urządzenia nie zawsze jest możliwe uaktywnienie nowej funkcji za pomocą aplikacji (np.: podczas nalewania wody nie można uruchomić za pomocą aplikacji funkcji statycznej).

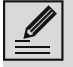

Poprzez aplikację można zmienić również niektóre ustawienia konfiguracji urządzenia. Zawsze wymagana jest aktywacja Sterowania zdalnego.

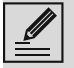

Tylko część ustawień będzie dostępna w aplikacji.

Niektóre z nich można będzie zmienić tylko wtedy, gdy w urządzeniu nie są aktywne żadne inne funkcje.

#### Zmiana danych uwierzytelniających punktu dostępu

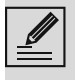

Procedurę zmiany danych uwierzytelniających punktu dostępu można przerwać, naciskając przycisk

Wstecz (dostępny tylko na niektórych ekranach).

W przypadku zmiany danych (**nazwa sieci** lub **hasto**) swojego punktu dostępu należy:

- 1. Wejść do aplikacji, dotykając przycisku **Zaloguj**.
- 2. W menu Ustawienia na stronach produktu wybrać Zmień punkt dostępu.

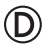

 Na wyświetlaczu urządzenia, na ekranie menu głównego, dotknąć przycisku

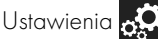

4. (tylko w niektórych modelach) Wybrać

## Połączenie 🙃

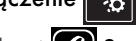

- 5. Wybrać C SmegConnect.
- 6. Dotknąć przycisku Zmiana punktu dostępu

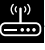

#### Tryb ręczny

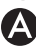

1. Wybrać **tryb manualny**.

- Na urządzeniu mobilnym wejść do ustawień Wi-Fi i wybrać sieć "smegconnect".
- Wprowadzić hasło "smeg0001" i poczekać na nawiązanie połączenia.
- Powrócić do aplikacji SmegConnect i dotknąć Następny.

## D

 W ciągu jednej minuty dotknąć przycisku Potwierdź .

# A

- 6. Wprowadzić dane punktu dostępu:
- Nazwa sieci domowej.
- Hasło Wi-Fi.

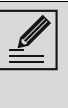

Urządzenie obsługuje nazwy sieci (SSID) do 32 znaków (wraz ze spacjami) i ustawienie zabezpieczeń typu WPA2 (bez WEP lub WPA).

 Dotknąć Następny i poczekać na stronę potwierdzenia.

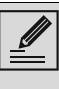

Podczas tej fazy urządzenie mobilne ponownie automatycznie łączy się z siecią Wi-Fi lub z siecią danych początkowych. Po stronie klienta nie są wymagane żadne działania.

# D

Na wyświetlaczu urządzenia pojawia się ekran "ZMIANA PUNKTU DOSTĘPU POWIODŁA SIĘ!".

Ikona **Łączność** (w obszarze informacji u góry po prawej stronie) świeci światłem stałym, co oznacza, że procedura zmiany Punktu dostępu produktu została zakończona.

W tym momencie na wyświetlaczu urządzenia

widnieje menu Ustawienia 💭 aby móc

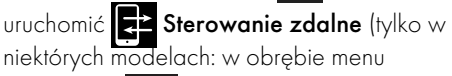

Połączenie 🛜

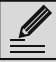

Upewnić się o uaktywnieniu funkcji 🔫

Zdalnego sterowania, która pozwala na sterowanie urządzeniem za pomocą aplikacji.

#### Tryb automatyczny (WPS)

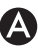

1. Wybrać Tryb automatyczny (WPS).

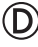

- 2. W ciągu dwóch minut wcisnąć przycisk WPS na swoim routerze.
- 3. Potwierdź

# A

4. Poczekać na stronę powitalną.

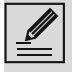

Podczas tej fazy urządzenie mobilne ponownie automatycznie łączy się z siecią Wi-Fi lub z siecią danych początkowych. Po stronie klienta nie są wymagane żadne działania.

# D

Na wyświetlaczu urządzenia pojawia się ekran "ZMIANA PUNKTU DOSTĘPU POWIODŁA SIĘ!".

Ikona Łączność 🛜 (w obszarze informacji u

góry po prawej stronie) świeci światłem stałym, co oznacza, że procedura zmiany Punktu dostępu produktu została zakończona.

W tym momencie na wyświetlaczu

urządzenia widnieje menu Ustawienia 🥳

# aby móc uruchomić 🛃 Sterowanie zdalne

(tylko w niektórych modelach: w obrębie menu

# Połączenie 🙃

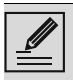

Upewnić się o uaktywnieniu funkcji 🛃

Zdalnego sterowania, która pozwala na sterowanie urządzeniem za pomocą aplikacji.

# Menu SmegConnect

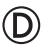

W tym menu można wyświetlić niektóre informacje techniczne, przydatne użytkownikowi do sprawdzenia stanu połączenia:

- Chmura: stan połączenia z chmurą (Niepołączone/Połączone).
- Wi-Fi: stan połączenia z punktem dostępu (niepołączone lub poziom sygnału, gdy

jest połączone).

- Punkt dostępu SSID: nazwa sieci Wi-Fi.
- Adres sieci IPv4: adres IPv4 karty zapewn. łączność.
- Adres sieci IPv6: adres IPv6 karty zapewn. łączność.
- Adres MAC: adres MAC karty zapewn. łączność.
- Wersja FW Wi-Fi: wersja Firmware karty zapewn. łączność.
- ID zgodności oprogramowania: identyfikator zgodności według wymogów dyrektywy RED.

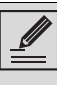

Informacje te mogą być niezbędne w przypadku kontaktu z działem obsługi klientów.

# Informacje o połączeniu

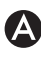

W aplikacji, w menu **Ustawienia** na stronach produktu dostępne są następujące informacje dotyczące połączenia:

- data rejestracji urządzenia;
- nazwa sieci;
- poziom sygnału Wi-Fi;
- adres MÁČ karty zapewniającej łączność;
- wersja oprogramowania karty zapewniającej łączność;
- adresy sieci IPv4 i IPv6;
- ID zgodności oprogramowania (identyfikator zgodności według wymogów dyrektywy RED).

# Anulowanie rejestracji

#### Aby anulować rejestrację urządzenia przez aplikację, należy:

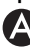

 Wejść w aplikacji do menu Ustawienia na stronach produktu i postępować zgodnie z instrukcjami.

Produkt można ponownie zarejestrować zgodnie z opisaną wcześniej procedurą.

#### Aby anulować rejestrację urządzenia w produkcie (tylko w niektórych modelach), należy:

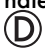

1. Na wyświetlaczu urządzenia, na ekranie menu głównego, dotknąć przycisku

### Ustawienia 💽

2. (tylko w niektórych modelach) Wybrać

Połączenie

- 3. Wybrać C SmegConnect.
- 4. Dotknąć przycisku **Rejestracja** 📝
- 5. Dotknąć przycisku Kosz
- 6. Dotknąć przycisku **Potwierdź** (), aby

potwierdzić usuniecie rejestracji.

Procedura ta powoduje usunięcie rejestracji i przywrócenie ustawień fabrycznych tylko menu SmegConnect.

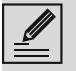

Usunięcie wykonane na urządzeniu nie wymaga połączenia z chmurą.

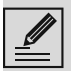

Taki typ anulowania wpływa wyłącznie na produkt. Należy wykonać anulowanie urządzenia również poprzez aplikację.

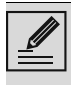

Produkt można ponownie zarejestrować zgodnie z opisaną wcześniej procedurą.

#### Aby usunąć zarejestrowanego użytkownika, należy:

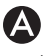

 Wejść do aplikacji w menu Moje konto i dotknąć przycisku Usuń użytkownika.

#### Aktualizacje oprogramowania

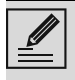

Aby zaktualizować oprogramowanie, nie jest wymagane zadne działanie po stronie użytkownika.

# $(\mathsf{D})$

Co pewien czas udostępniane są aktualizacje oprogramowania (firmware) sterującego połączeniem urządzenia z siecią.

## Pobieranie

leżeli urządzenie jest podłączone do sieci Wi-Fi, to aktualizacje będą wykrywane i pobierane automatycznie.

Podczas pobierania zamiast ikony **Łaczność** 

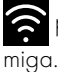

🛜 pojawi się ikona **Pobieranie 🔽**, która

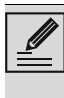

Podczas pobierania usługa łączności jest chwilowo zawieszona (faza ta trwa kilka minut, w zależności m.in. od szybkości łącza).

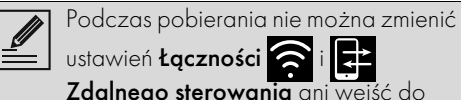

ustawień Łączności 🛜 i 🚅

Zdalnego sterowania ani wejść do

SmegConnect i do jego menu procedur

#### Instalacia

Aktualizacje mogą być instalowane automatycznie lub wymagać potwierdzenia przez użytkownika.

Automatyczna aktualizacja: podczas tej fazy na wyświetlaczu pojawia się ikona

Aktualizacja \Lambda informująca, że trwa aktualizacja, która nie wymaga żadnego działania ze strony użytkownika.

Aktualizacja z potwierdzeniem: na wyświetlaczu pojawi się informacja, że dostępna jest nowa aktualizacja.

Dotknąć przycisku **Anuluj** (X), aby anulować procedurę aktualizacji.

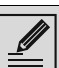

Instalację aktualizacji będzie można rozpocząć później, naciskając ikonę

Aktualizacja 🔨 znajdującą się w

**C** SmegConnect (dostępną tylko

wtedy, gdy ustawienie Łączność 🛜 jest wł.).

lub

Dotknąć przycisku **Potwierdź** (), aby

potwierdzić procedurę aktualizacji.

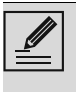

Podczas procedury aktualizacji, potwierdzonej przez użytkownika, nie można normalnie korzystać z urządzenia.

Po zakończeniu procedury aktualizacji na wyświetlaczu pojawia się napis

#### "ÁKTUALIZACJÁ ZAKOŃCZONA!":

W tym momencie można rozpocząć normalne użytkowanie.

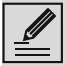

Nowa wersja oprogramowania jest

widoczna w menu SmegConnect pod pozycją Wi-Fi FW.

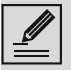

Jeśli aktualizacja nie powiedzie się, nadal można korzystać z urządzenia i usługi łączności. Wersja oprogramowania pozostaje taka sama jak wcześniej.

Podczas trwania instalacji usługa łączności jest chwilowo zawieszona (etap ten trwa około 2 minut).

# Co robić, jeżeli...

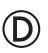

Podczas połączenia na wyświetlaczu miga

przycisk **Łączność (a)** (trwa próba nawiązania połączenia). Jeśli napis taki widnieje przez czas przekraczający jedną

minutę, mogły wystąpić problemy z połączeniem zdalnym:

- Sprawdzić, czy router Wi-Fi jest włączony.
- Sprawdzić, czy router Wi-Fi nie znajduje się zbyt daleko od urządzenia.
- Sprawdzić stan sieci Wi-Fi (pasmo 2,4 GHz).
- Sprawdzić stan połączenia z Internetem.
- Odłączyć urządzenie i ponownie spróbować dokonać połączenia w późniejszym czasie.
- Odłączyć urządzenie od gniazdka i włączyć je ponownie, sprawdzając uprzednio, czy rzeczywiście się wyłączyło.

Procedury rejestracji lub zmiany punktu dostępu nie powiodły się:

- Sprawdzić, czy router Wi-Fi jest włączony.
- Sprawdzić, czy router Wi-Fi nie znajduje się

zbyt daleko od urządzenia.

- Sprawdzić stan sieci Wi-Fi (pasmo 2,4 GHz).
- Sprawdzić dostępność trybu ochrony danych WPA2.
- Sprawdzić, czy nazwa sieci nie ma więcej niż 32 znaki (ze spacjami).
- Sprawdzić stan połączenia z Internetem.
- Sprawdzić stan transmisji danych, jeżeli urządzenie mobilne wykorzystuje je w celu uzyskania dostępu do sieci internetowej.
- Ponowić próbę procedury później.
- Odłączyć urządzenie od gniazdka i włączyć je ponownie, sprawdzając uprzednio, czy rzeczywiście się wyłączyło.

D

#### Na wyświetlaczu pojawia się napis **ErrE**: usterka urządzenia.

• Należy skontaktować się z biurem pomocy technicznej.

Więcej informacji, patrz:

- strona www.smeg.it/faq/smegconnect/